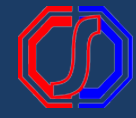

# PROSES PENGAJUAN CUTI [Mahasiswa]

# Login

Buka aplikasi sesuai dengan kampus masing - masing. Akun login menggunakan : Username : NIM Password (default) : Tanggal Lahir (YYYYMMDD)

|            | Silakan Login          |        |
|------------|------------------------|--------|
| 4          | Masukkan Akun Pengguna |        |
| <b>a</b> , | Masukkan Kata Sandi    | Ø)     |
|            | Masuk Aplikasi >       |        |
| Lupa       | Password?              | dcloud |

| Beranda > Perkuliahan | > Berhenti Studi            |                 |                  |               |                 |          |
|-----------------------|-----------------------------|-----------------|------------------|---------------|-----------------|----------|
| Mahasiswa Riwaya      | at Berhenti Studi Mahasiswa |                 |                  |               |                 |          |
|                       |                             |                 |                  |               |                 | + Tambah |
|                       |                             |                 |                  |               |                 |          |
| NIM                   | 202010010                   | Nama            | Mahasiswa        | TONY STARK    |                 |          |
| Status Mahasiswa      | Aktif                       | Progro          | ım Studi         | Teknik Inform | atika           |          |
| Angkatan              | 2020                        | Pembi           | mbing Akademik   | Dr. Risman S. | Duka, SKM, M.Ke | s        |
| Tahun Kurikulum       | 2020                        | Seme            | ster / IPK Lulus | 4 / 3.00      |                 |          |
|                       |                             |                 |                  |               |                 |          |
| No Periode            | Status Yang Diajukan        | Status Akademik | Tgl Pengajuan    | Dibatalkan?   | Status?         | Aksi     |
|                       |                             | Data kosong     |                  |               |                 |          |

## Masuk Menu Berhenti Studi

[Perkuliahan - Berhenti Studi] Untuk pengajuan cuti dilakukan di halaman berikut.

# Pengajuan Cuti

Tekan TAMBAH. Pilih status yang diajukan adalah "CUTI". Inputkan dokumen dan isian lainnya sesuai kebutuhan. Jika sudah tekan SIMPAN.

|                                 |                     |                             |                                                                           | 🕻 Kembali ke Daftar 🛛 🖺 Sin    |  |  |
|---------------------------------|---------------------|-----------------------------|---------------------------------------------------------------------------|--------------------------------|--|--|
| 10.4                            | 202010010           | Nama Mah                    | aelewa                                                                    | TONY STARK                     |  |  |
| Nim 202010010                   |                     | Program St                  | udi                                                                       | Teknik Informatika             |  |  |
| Anakatan 2020                   |                     | Pembimbin                   | a Akademik                                                                | Dr. Risman S. Duka, SKM, M.Kes |  |  |
| ahun Kurikulum                  | 2020                | Semester /                  | IPK Lulus                                                                 | 4 / 3.00                       |  |  |
| eriode *                        | 20202               | ✓ Dokumen                   | endukung Choose File No file chosen<br>jpg, JPG, jpeg, JPEG, png, PNG, pd |                                |  |  |
| latus Studi Yang Diajukan       | Cuti                | ✓ Algson Bei                | rhenti •                                                                  | 2MB)                           |  |  |
| niversitas Tujuan (Untuk<br>ST) |                     |                             |                                                                           | Cuti i semester                |  |  |
|                                 |                     | $\downarrow$                |                                                                           |                                |  |  |
|                                 | 000010010           |                             |                                                                           |                                |  |  |
| NIM<br>Status Mabasiswa         | 202010010           | Nama Mana                   | isiswa                                                                    | TONY STARK                     |  |  |
| Anakatan                        | 2020                | Pembimbing                  | a Akademik                                                                | Dr. Risman S. Duka, SKM, M.Kes |  |  |
| Tahun Kurikulum                 | 2020                | Semester / I                | PK Lulus                                                                  | 4 / 3.00                       |  |  |
|                                 |                     |                             |                                                                           |                                |  |  |
| No Periode State                | us Yang Diajukan St | atus Akademik Tgl Pengajuan | Dibatalkan?                                                               | Status? Aksi                   |  |  |

### Mahasiswa Riwayat Berhenti Studi Mahasiswa + Tambah NIM 202010010 Nama Mahasisy TONY STARK Teknik Informatika Dr. Risman S. Duka, SKM, M.Kes 4 / 3.00 Status Mahasiswa Angkatan Tahun Kurikulum Aktif 2020 Program Studi Pembimbing Akademik Semester / IPK Lulus 2020 No Periode Tgl Pengajuan Dibatalkan? Status? Aksi tus Yang Diajukan 20202 Cuti 6 Mei 2021 Disetujui 💿 Cuti 1 Status Semester Data per Semester Mahasiswa Nama Mahasiswa NIM 202010010 TONY STARK Status Mahasiswa Aktif Program Studi Teknik Informatika Pembimbing Akademik Dr. Risman S. Duka, SKM, M.Kes Angkatan Tahun Kurikulum 2020 2020 Semester / IPK Lulus 4/3.00 SKS IPK Lulus Pembimbing Akademik 3.00 Dr. Risman S. Duka, SKM, M.Kes 2020/2021 Gasal Aktit 20 0.30 1 3 2 3.00 Dr. Risman S. Duka, SKM, M.Kes 2 20202 4 Cuti 0 0.00 2

### Status Pengajuan

Pastikan pengajuan CUTI telah divalidasi oleh Dosen Wali dan Kaprodi. Jika status sudah DISETUJUI, maka status semester pada periode tersebut berubah menjadi CUTI.